インターネットバンキングのご利用にはログインパスワードの設定が必要となります。 ログインパスワードとは、インターネットバンキングのログイン時に使用する半角英数字混在8~16 文字のパスワードです。2023年7月10日以降、初めてインターネットバンキングにログインされる方 は、ログインパスワードの設定をお願いします。

## ご利用開始登録

パソコンまたはタブレットをご利用のお客さまで〈ひろぎん〉ホームページよりインターネットバンキ ングにアクセスする場合は、お手元にダイレクトバンキングサービスご利用カード、または、お申 込代表口座のキャッシュカードもしくはご通帳(代表口座の店番・口座番号がわかるもの)をご用 意のうえ、以下の手順でご利用開始登録を行ってください。

## 手順1 〈ひろぎん〉ホームページにアクセスしてください

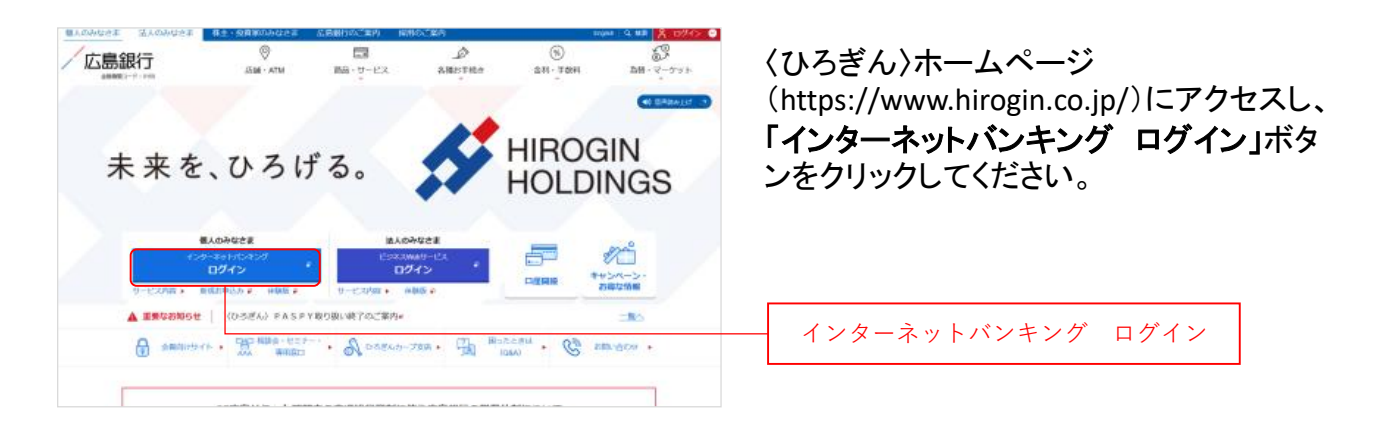

## 手順2 インターネットバンキングにログインしてください

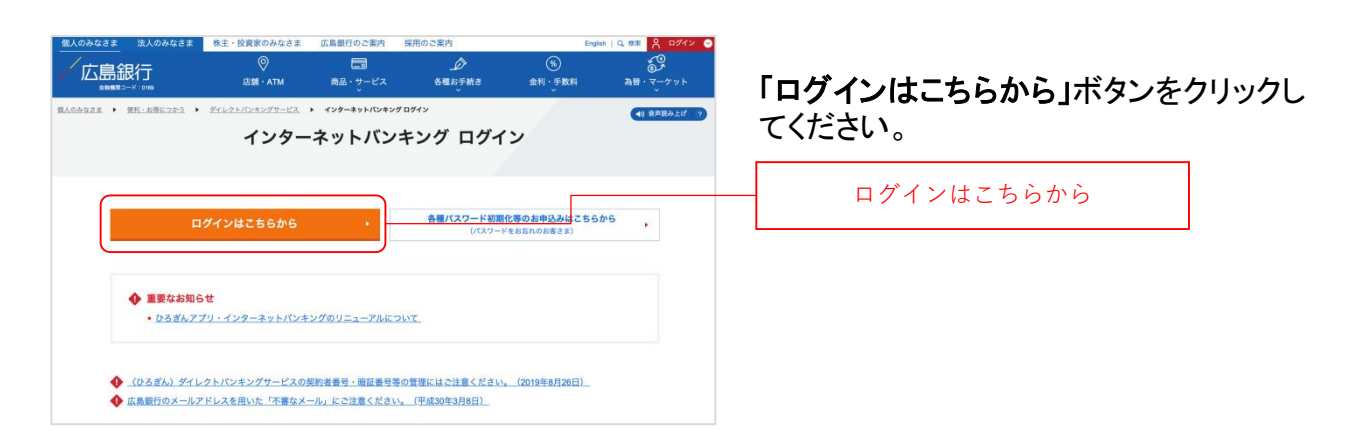

### 手順3 ログインパスワードの設定にお進みください

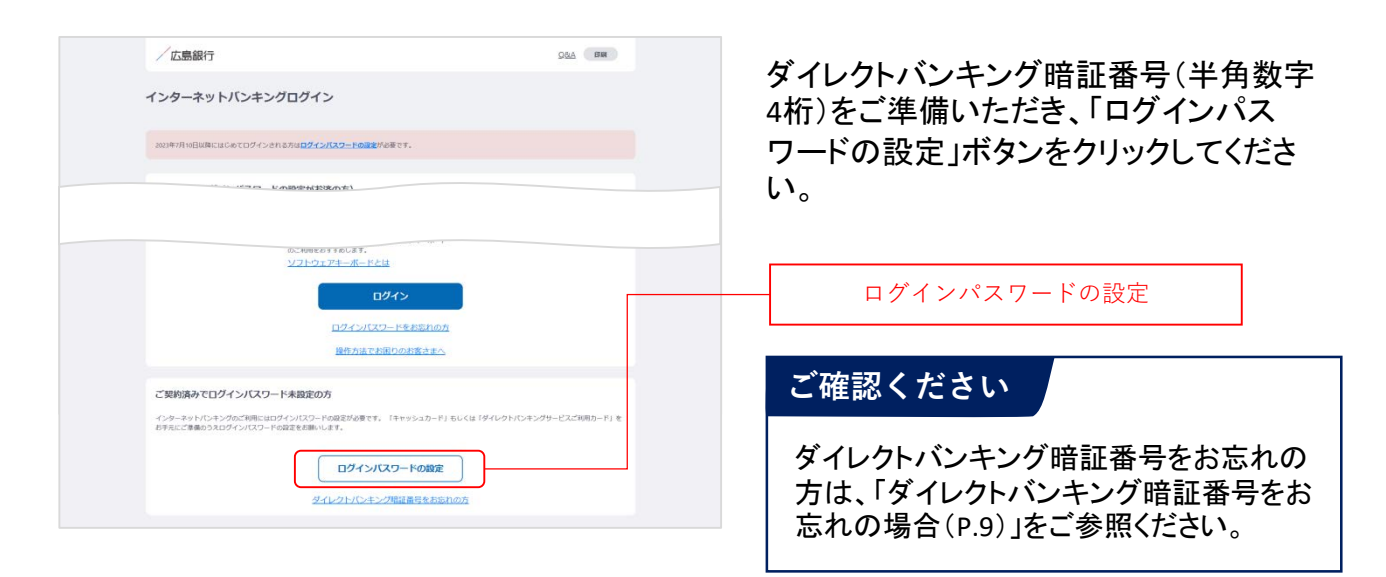

## 手順4 インターネットバンキングにログインしてください

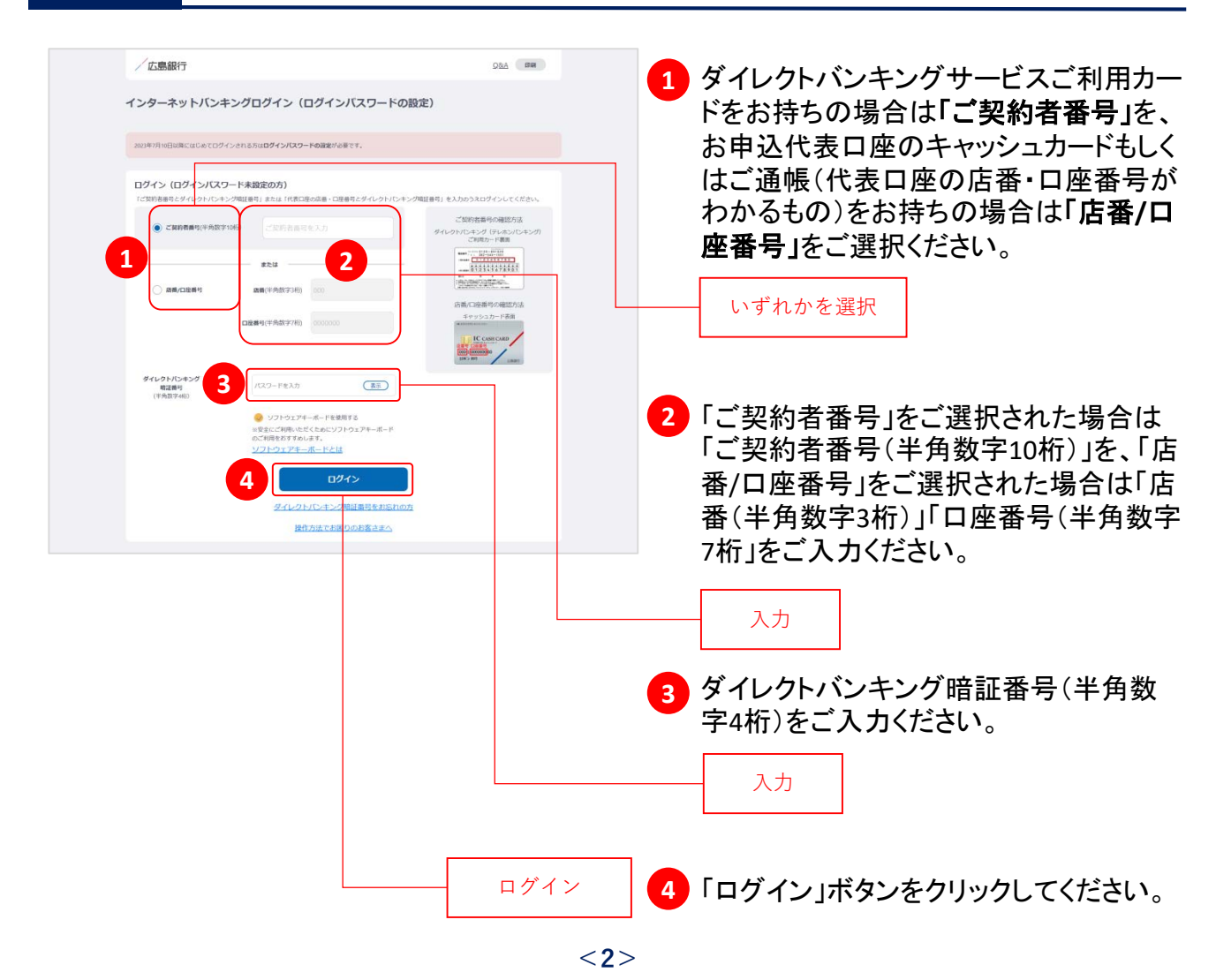

### 手順5

ご利用に関する重要事項をご確認ください

| ご利用登録前に、以下の印象事項をお読みいただき、F<br>けません。)                                                         | 内容をご確認のうえ、回動いただきますようお飾いいたします。(ご回動いただけない場合は、お取引いただ                                                                                           |
|---------------------------------------------------------------------------------------------|----------------------------------------------------------------------------------------------------|
| インターネットバンキングのご利用にお                                                                          | あたって                                                                                                    |
| <ol> <li>本サービスのご利用は、(ひろぎん)戦合口座自<br/>なお、個人の行客さまでも事業性のお取引につい</li> </ol>                       | i通貨金をお待ちの個人のお客さまに暮らせていただきます。<br>いてのご利用はできません。                                                                                               |
| 2 (ひろぎん)ダイレクトバンキングサービスご開                                                                    | 認約当日やご契約の翌営業日は一部ご利用いただけないメニューがありますのでご了承ください。                                                                                                |
| 3. 初めてインターネットパンキングをご利用になる<br>≫ご登録内容は「追加認証(合言葉)」「本人様                                         | 3年には、初回のみご利用登録が必要となります。<br>再編(ニックネーム、駆動連絡先、メールアドレス)」号です。                                                                                    |
| 4、電子メールアドレスご登録の際は電子メール通知<br>る重要なお知らせをお送りいたしますので、すぐ<br>なお、インターネットパンキングよりお送りする<br>定をお願いいたします。 | DTCワードの愛信による歴紀が必要となります。また今後は、ご復録電子メールアドレス県にお助らに関す<br>1にご確認いただけを電子メールアドレスのご登録をお願いいたします。<br>6メールのアドレスは以下の通りです。受信制信号の設定がされている場合は、以下のアドレスを許容する姿 |
| <ul> <li>ibmail@ib.hirogin.co.jp</li> </ul>                                                 |                                                                                                    |
| 6. その他、これ何についてつていか<br>のうえご利用ください。                                                           | マイレットバレットバレキンクサービスご利用数支をよくを紹介 パロ・ロー・                                                                                                    |
|                                                                                             |                                                                                                    |

ご利用に関する重要事項をお読みいただき、ご同意いただける場合「同意します」 ボタンをクリックしてください。(ご同意いただけない場合はお取引いただけません)

※2023年7月10日以前にご利用に関する 重要事項をご同意いただいている場合、 本画面は表示されません。 手順6にお進みください。

同意します

### 手順6

## 🔽 ログインパスワードをご登録ください

| び意想行 2012 2012 2012 2012 2012 2012 2012 201                                                                                                    | インターネットバンキングにログイン時に<br>使用する「 <b>ログインパスワード(半角英数</b><br><b>字混在8~16文字)」</b> を登録してください。<br>入力                                                                                                    |
|----------------------------------------------------------------------------------------------------|----------------------------------------------------------------------------------------------------|
| ログインパスワード<br>・ソフトウェアドーボードを参照する、 <u>ソフトウェアドーボードとお</u>                                                                                                    | ログインパスワードとは…                                                                                                    |
| = \$25CT496-05C CABC/37-97-II-PEO/598051750-187.  D973/3027-FI (A).2  D973/3027-FI (A).2  D773/3027-FI (A).2  D773/3027-FI (A) | ログインパスワードは、4連続の同じ文字列、<br>生年月日(例:1990/01/01の場合<br>「19900101」)、推測しやすい文字列はご登<br>録いただけません。他のパスワードとの使<br>いまわしは避け、また第三者にパスワード<br>を教えたり、クラウドサービス(インターネッ<br>ト上のデータ保存サービス)に保管すること<br>のないよう、お取り扱いには十分ご注意く<br>ださい。 |
|                                                                                                    | ダイレクトバンキングご利用カード裏面に<br>記載された取引確認番号(乱数表)のうち、<br>画面上のお取引確認番号に対応する4つ<br>の数字を入力のうえ、「取引確認番号での<br>認証」ボタンをクリックしてください。<br>(取引確認番号での認証ボタンタップ後は<br>手順8にお進みください)<br>入力<br>取引確認番号での認証                               |

### ご確認ください

2023年7月10日以降に〈ひろぎん〉ダイレクトバンキングサービスをご契約されているお客さまは取引確認番号認証画面は表示されません。手順8にお進みください。

また、本画面が表示されたものの、ダイレクトバンキングサービスご利用カードをお持ちでない方は 『「電話での本人認証」または「SMSによる認証」はこちらをご選択ください』ボタンをクリックのうえ、手順 8にお進みください。

クリック

## <u>手順7</u> ログインパスワードをご登録ください

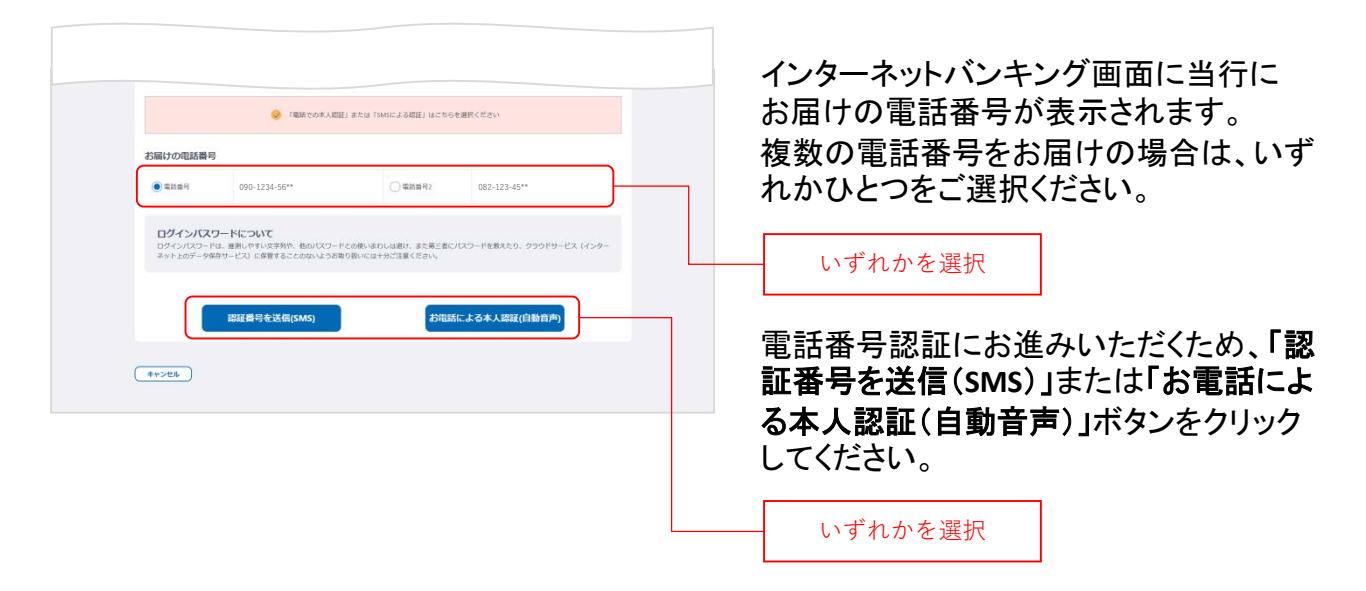

#### SMSによる本人認証とは…

スマートフォンのSMS(ショートメッセージサービス)を 利用した認証方法です。(携帯電話番号をご選択い ただいている場合SMSによる本人認証をご選択いた だけます)

「認証番号を送信(SMS)」ボタンをクリックすると、当行にお届けいただいている電話番号宛てにSMSをお送りします。

SMSに記載されているSMS送信パスワード(数字4桁) をインターネットバンキング画面に入力のうえ、「実 行」ボタンをクリックすると電話番号認証は完了です。

| /広島銀行                                                                               | 前回コグイン 2023/06/16 09:13 0.000 第6日 09:00 00 00 00 00 00 00 00 00 00 00 00 00 |
|-------------------------------------------------------------------------------------|-----------------------------------------------------------------------------|
| グインバスワード登録                                                                          |                                                                             |
| 内容入力 う 新潟・                                                                          | · 其行 》 受付完了                                                                 |
| SMS送信されたパスワードを入力 <br>SMS道信パスワード入力<br>・<br>ソフトウェアオーボードを使用する<br>※安全にご利用いただくためにソフトウェアキ | LTCEBU.                                                                     |
| V2F0174-#-F60₽                                                                      | <u>8</u> <u>π</u> ) (87;44)                                                 |
|                                                                                     | 與行                                                                          |
|                                                                                     |                                                                             |
| 88                                                                                  |                                                                             |

#### お電話による本人認証(自動音声)とは…

自動音声応答システム (IVR : Interactive Voice Response)を利用した認証方法です。

「お電話による本人認証(自動音声)」ボタンをクリッ クすると、認証画面へ遷移します。 当行にお届けの電話番号から、インターネットバンキ ング画面に表示されている電話番号へお客さまご自 身で発信をお願いします。 着信を確認できましたら電話番号認証は完了です。

|              |                                           | M80194 2 7 | 2023/06/16 09:13 | DSA BH | 19 009/0F |  |
|--------------|-------------------------------------------|------------|------------------|--------|-----------|--|
| コグインバスワー     | ド登録                                       |            |                  |        |           |  |
| 内容入力         | #22 · \$17                                | 受付完了       |                  |        |           |  |
| I atraza. St | c次画面へ原称いたします。<br>20-214- <mark>248</mark> |            |                  |        |           |  |
| 2567: 01     |                                           |            |                  |        |           |  |
| #3587 : 01   |                                           |            |                  |        |           |  |

### 手順8

## ご本人さま情報をご登録ください

| <section-header><form><form><form><form></form></form></form></form></section-header>                                                                                                    | /広島銀行                                                                                                    | 前回ログイン ご利用なし <u>り込</u> (第編) (日 ログアクト)                                                                                                    |
|----------------------------------------------------------------------------------------------------|----------------------------------------------------------------------------------------------------|----------------------------------------------------------------------------------------------------|
| <form><form><form><form></form></form></form></form>                                                                                                    | ご本人さま情報登録                                                                                                    |                                                                                                    |
| <form><form><form></form></form></form>                                                                                                    | 内容入力                                                                                                    | 補認·登録 3 受付完了                                                                                                    |
| <form><form></form></form>                                                                                                    | 内容をご入力のうえ、「確認」ボタンを<br>「確認」ボタンを押すと、ご登録の電子<br>※2023年7月7日以前にダイレクトパンペ<br>れません。                                                                                                    | (押してください。<br>メールスアドレス時に「メール通知でスワードの対応らせ」をお遣りいたします。<br>トンワービスをご知りいただいと方わらうち、面にメールアドレスのご意識が応導みの場合、メール通知でスワードは拡張さ                                                                                                    |
| <form></form>                                                                                                    | =>07-4                                                                                                    | ひろぎん みちい (金角15次字切内).                                                                                                    |
| <form></form>                                                                                                    | NO.8652.925                                                                                                    | 000 - 1234 - 5678 (12-96179)                                                                                                    |
| <form></form>                                                                                                    | メールアドレス                                                                                                    | Nirogin, miniski Hirogin.co.jp                                                                                                    |
|                                                                                                    | メールアドレスを両部 3                                                                                                    | Neogin, wini Ø Neogin co.jp                                                                                                    |
| <form></form>                                                                                                    | 1271                                                                                                    | (第三年3月1日) (19月1日日日日日日日日日日日日日日日日日日日日日日日日日日日日日日日日日日日                                                                                                    |
| <form></form>                                                                                                    | 商品・サービスに関するご案内                                                                                                    | <ul> <li>受助る (受助らない)</li> </ul>                                                                                                    |
| <form></form>                                                                                                    |                                                                                                    | ● ●127 ○ ●12.8000                                                                                                    |
| <section-header><section-header><section-header><text><text><list-item><list-item><list-item><list-item><list-item><list-item><list-item><list-item><section-header><section-header><section-header><section-header><text></text></section-header></section-header></section-header></section-header></list-item></list-item></list-item></list-item></list-item></list-item></list-item></list-item></text></text></section-header></section-header></section-header>                                                                                                    | 入出金通知メール<br>※代表口座 5                                                                                                    | ● ₩LØ ○ ₩L# (%)                                                                                                    |
| <section-header><section-header><section-header><text><text><list-item><list-item></list-item></list-item></text></text></section-header></section-header></section-header> | 緊急連絡先について<br>お取引の内容に関する例会など、数<br>ます。                                                                                                    | 1歳を要する物に対応的なせていただくことがございますので、原準電話など <i>つは付りやすい</i> 電話感号のご登録をお新いし                                                                                                    |
|                                                                                                    | <ul> <li>301、当社とび起きてする。</li> <li>301、当社とびまた。</li> <li>301、当社とびまた。</li> <li>301、当社の市場を行った。</li> <li>301、当社の市場を行った。</li> <li>301、日本の市場を行った。</li> <li>301、日本の市場を行った。</li></ul> | ームのプレンスは11日の12年、労働期時のは2019日にいる後のは、山口のプレンスが11日子は22日的いい<br>う<br>から<br>から<br>など意識いただれます、我们でご言語をれら単のは、ログイン体、「お言さ非確心が良って家>電子メールプレレ<br>などさい。<br>用いる知って見ていてきキシートンンだけってなどのたさだなが用い可能を少くなり一に着チメールで知ら<br>通い「注意で最後に低い」また。コキュースーンプレンス意見「かられなないのだけ」で、<br>つきしてい、意識がありたいことがつくいないでは、19年ので、一人でご知ら |
| X.НАФИКИ                                                                                                    | 電子交付サービスについて<br>当けからお高さまに交付する高商を<br>可能に取っる部から第つが<br>になったいため用きる書類<br>になったいためになった。<br>のではないためでは<br>サービス内容やお中心み体のごは」                                                                                                    | て(ご知道手数数:数数)<br>インシーネットバーン・大部長の1907 アイタムしてご知らいたからす。<br>になっては、登録部とはニュートののの中国人が使用となります。<br>ため時回は常意ったりする点が必要となります。<br>品は「信子会社サービス」に記載しております。可能をご認知のうれかや品かくだれい。                                                                                                    |
| HE                                                                                                    | 入出金運知メールについて<br>ご登録の電子メールアドレス系に、<br>サービス内容や8年込み後のご注意                                                                                                    | C (ごり明日手数14: 1044)<br>人出意を記録らせすおーーとこです。<br>Aud IAndaMDメール1 にEBLに行ります。19日後に3回話のうえがりAud-CEarl.                                                                                                    |
| *>E&                                                                                                    |                                                                                                    | Hitz                                                                                                    |
|                                                                                                    | *+>t#                                                                                                    |                                                                                                    |
|                                                                                                    |                                                                                                    |                                                                                                    |
| 確認                                                                                                    |                                                                                                    | 確認                                                                                                    |
|                                                                                                    |                                                                                                    |                                                                                                    |

メールアドレスの登録には、「メール通知パスワー ド」が必要となります。「確認」ボタンをタップ後、ご 指定のメールアドレス宛てに当行より「メール通知 パスワード」をお送りしますので、次の画面でメー ル通知パスワードをご入力ください。 以下の項目について入力のうえ、「確認」 ボタンをクリックしてください。

※2023年7月10日インターネットバンキング リニューアル以前にご登録済の項目は、 改めてご入力いただく必要はございません。ご登録内容の変更は、ご利用開始登 録完了後、『「メニュー」>「お客さま情報 の照会・変更」』よりお手続きください。

### 1 ニックネーム

インターネットバンキング画面上に表示 されるお名前です。全角15文字以内で 自由に設定できます。

### 2 緊急連絡先

緊急時にご連絡差し上げる電話番号で す。携帯電話など繋がりやすい電話番 号をご登録ください。

### 3 メールアドレス

お取引結果や重要なお知らせをお送り いたしますので、すぐに確認いただける メールアドレスをご登録ください。

#### 4 電子交付サービス

当行からお客さまに交付する書類をイン ターネットバンキング画面よりPDFファイ ルとしてご確認いただけるサービスです。 (サービス内容について詳しくはくひろぎ ん)ホームページをご確認ください)

#### 5 入出金通知メール

お申込代表口座への入出金をメールで お知らせします。(サービス内容につい て詳しくは〈ひろぎん〉ホームページをご 確認ください)

※月曜日から土曜日の0:00から7:00、 ならびに土曜日21:00から日曜日7:00 の時間帯は本項目は表示されません。 お申込・変更は、ご利用開始登録完了 後、『「メニュー」>「照会サービス」> 「入出金通知メール申込・変更」』より お手続きください。

## **手順9** ワンタイムパスワードの利用についてご選択ください

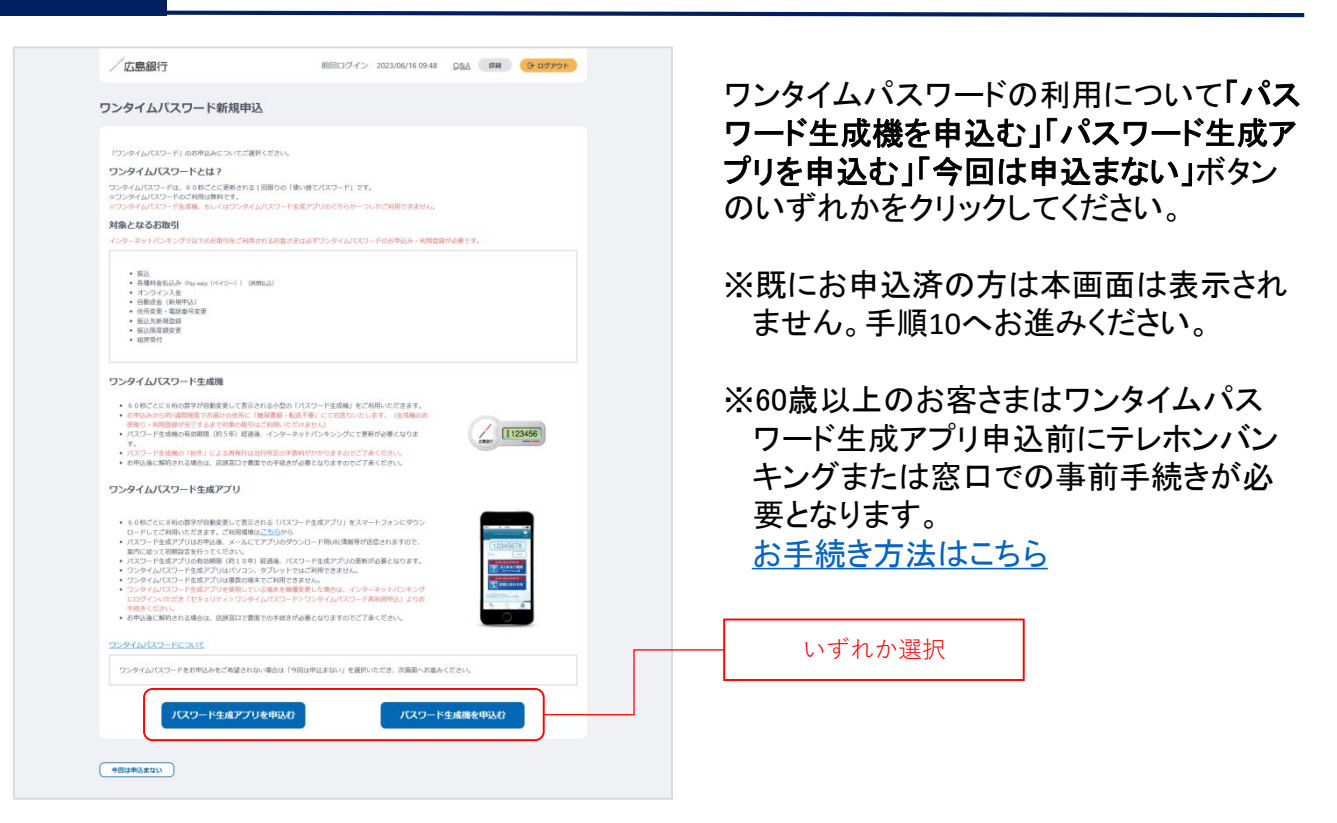

### ワンタイムパスワードとは…

ワンタイムパスワードは、60秒ごとに更新される1回限りの「使い捨てパスワード」です。 ※ワンタイムパスワード生成機・ワンタイムパスワード生成アプリのどちらかひとつしかお申込いただ けません。

#### 対象となるお取引

インターネットバンキングで以下のお取引をご利用されるお客さまは必ずワンタイムパスワードのお 申込み・利用登録が必要となります。

- 振込
   各種料金払込み〈Pay-easy(ペイジー)〉(民間払込)
   オンライン入金
   自動送金(新規申込)
   住所変更・電話番号変更
   振込先新規登録(事前登録)
- 振込限度額変更
- 組戻受付

万が一、スパイウェア等で契約者番号やログインパスワードをはじめとする認証方法が盗まれてしまっても、悪用されるリスクが軽減され、不正な取引を防止する効果が期待できます。

振替や残高・入出金明細照会など上記以外のお取引のみご利用のお客さまは、ワンタイムパスワードの申込不要でインターネットバンキングをご利用いただけますが、将来、振込等をご利用される可能性等も考慮し、ワンタイムパスワードをお申込みいただくことをお奨めいたします。

### 手順10

## ご利用開始登録完了です

| 残高 2023/07/1                           | 1 234 M                         | (850)<br>m 00                |                           |                            |
|----------------------------------------|---------------------------------|------------------------------|---------------------------|----------------------------|
| お支払い可能残高<br>前日残高                       | 1,234,00<br>1,234,00            | Он<br>Он                     |                           |                            |
| 取引日                                    | 取引内容                            | 支払金額                         | 入金金額                      |                            |
| 2023/07/07                             | 99>*2981(34**6)                 | - <b>4,000</b> 円             |                           | 1,234,00                   |
| 2023/07/07                             | 7°2°4}                          | - <b>30,000</b> 円            | 12                        | 1,238,00                   |
| 2023/06/24                             | 顺动                              |                              | 8,000 円                   | 1,268,00                   |
| 2023/06/24                             | 藪込 力) ヒロシマギンコウ                  | 1.2                          | 260,000 円                 | 1,260,00                   |
| 2023/06/24<br>2023/06/24<br>2023/06/24 | 7.079<br>第83<br>第83 か) ヒロシマドシコウ | -30,000 円<br>-<br>-<br>入出金明編 | -<br>8,000 ⊟<br>260,000 ⊟ | 1,258,<br>1,268,<br>1,260, |

ご利用開始登録は以上となります。

トップページの取引ボタンもしくは左上のメ ニューボタンをタップいただき、各サービス へお進みください。

# ダイレクトバンキング暗証番号をお忘れの場合

くひろぎん〉ダイレクトバンキングサービス契約時にご登録いただいたダイレクトバンキング暗証番 号(半角数字4桁)をお忘れの方は、以下の手順でご利用開始登録を行なってください。

## 手順1 〈ひろぎん〉ホームページにアクセスしてください

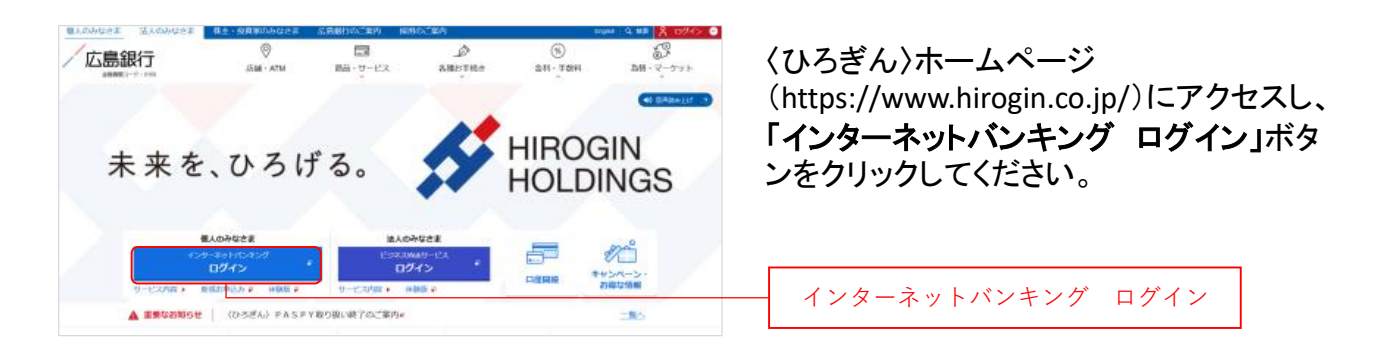

## 手順2 インターネットバンキングにログインしてください

| まんのみなさま 教主・投資変のみなさま 広島銀行のご案内 英用のご案内 たopion Q 428 X 00402 0                        | 「ロ <b>グインは</b> こちらから」ボタンをク |
|-----------------------------------------------------------------------------------|----------------------------|
| ERL&RRに2023 、 ダイビントパンコンガービス 、 4ンターキントバンキング ログイン (1 RREALT) )<br>インターネットバンキング ログイン | てください。                     |
| ログインはこちらから ・                                                                      | - ログインはこちらから               |
| ◆ 重要なお知らせ                                                                         |                            |

## 手順3 ログインパスワードの設定にお進みください

Q&A BW

/広島銀行

インターネットバンキングログイン

ご契約済みでログインパスワード未設定の方 インターネットパンキングのご利用にはログインパスワードの

のこれ間をおすすめします。 ソフトウェアキーボードとは

ログインパスワードをお忘れの方

作方法でお困りのお客さまへ

ログインバスワードの設定

〈ひろぎん〉ダイレクトバンキングサービスのお申込代表口座のキャッシュカードもしくはご通帳(代表口座の店番・口座番号がわかるもの)をご準備いただき、「ダイレクトバンキング暗証番号をお忘れの方」ボタンをクリックしてください。

ダイレクトバンキング暗証番号をお忘れの方

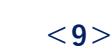

### 手順4

## 重要事項をご確認ください

| 広島銀行<br>ログインパスワード設定<br>重要単<br>、 変形定<br>、 変形定<br>・ 変形定<br>・ 変形定<br>・ 、 変形定<br>・ 、 変形定<br>・ 、 変形定<br>・ 、 、 、 、 、 、 、 、 、 、 、 、 、 、 、 、 、 、 、                         |                     | ログインパスワードの設定にあたって、<br>ンターネットバンキングのご利用に関す<br>重要事項をごご確認のうえ、ご同意い |
|----------------------------------------------------------------------------------------------------|---------------------|---------------------------------------------------------------|
| インターネットパンキングにログインドを第二回目す20グインパスワードを設立いただけます。<br>お手続きの流れ                                                                                                    |                     | だける場合「 <b>同意します」</b> ボタンをクリッ<br>してください。                       |
| 1 家家な手編を入力<br>力力を応、4月0日、代本日日時時をご入力してください。<br>2.074720-F63家<br>平参数第四日の-F63家を<br>その数第四日の一方を設定してください。<br>2.24A8年<br>当日への掛けの電気器や見当いとまえ4回をお断します。(34日回日)「お電気による担当(前数第件)」 | 05×1711977          | <ul><li>(ご同意いただけない場合はお取引い<br/>だけません)</li></ul>                |
| ご理由来自<br>ログイン(スワードは、単同いやいぶ字列へ、色の(スワードとの称いなわしは用い、また第三者に/スワード<br>ネットユのゲータ発作サービス)に体質することのないような形を別いてはするご言葉くてきい                                                         | を教えたり、クラウドサービス(インター | 同意します                                                         |
| 〈ひろぎん〉ダイレクトバンキングサービスご利用規定                                                                                                    |                     |                                                               |
| 1. (ひろぎん) ダイレクトバンキングサービス                                                                                                    |                     |                                                               |
|                                                                                                    |                     |                                                               |
| 1272年271275                                                                                                    |                     |                                                               |
| 同意しません                                                                                                    |                     |                                                               |

手順5

認証情報をご入力ください

| /広島銀行 2023 (2022)<br>ログインパスワート設定                                                                                                    | 「ご本人情報」「代表口座情報」をご入力の<br>うえ、「次へ」ボタンをクリックしてください。                       |
|----------------------------------------------------------------------------------------------------|----------------------------------------------------------------------|
| ● 重要率 > 2014(10/HA入力) ログインパスワード入力 > 確認・実行<br>> 受付定了                                                                                                    | 1 力士氏名                                                               |
| (ごまん単純) (代表に単単純) まご入力のうえ、「(N-) ボタンモポルてください、<br>ご本人情報                                                                                                    | (例)姓:ヒロギン 名:タロウ                                                      |
| 27738. 1 (#: E0#2- 900)                                                                                                    | 2 生年月日                                                               |
| 10月日 2 (平和日本) (代:10月1日) (代:10月1日) (() () () () () (() () () () () () () | ※年は西暦(数字4桁)でご入力ください。                                                 |
| は下きの論をタイレクトパンキングリービスの代表回席として登録します。<br>注意 (学典哲学3년) (将1001)                                                                                                    | 3 代表口座情報                                                             |
| HEI RA<br>DEBRY (PABY7H) (#112460)                                                                                                    | 店番・口座番号・キャッシュカートの<br>暗証番号をご入力ください。                                   |
| 上記の語のキャッシュカードWE 留早 入力してください。<br>② ソフトウェアチーボードを映明する。                                                                                                    |                                                                      |
| キャッシュカード戦後日<br>キャッシュカード戦後日<br>(ド角59-00)<br>シンドウェアトーボードと2番                                                                                                    | - 次へ                                                                 |
| ×^                                                                                                    |                                                                      |
| (RS)                                                                                                    | ご確認ください                                                              |
|                                                                                                    | ご本人情報や代表口座情報を一定回数以上<br>誤って入力するとロックがかかってしまい、<br>キャッシュカードによる認証がご利用いただけ |
|                                                                                                    | なくなります。                                                              |

### 手順6

## ログインパスワードをご登録ください

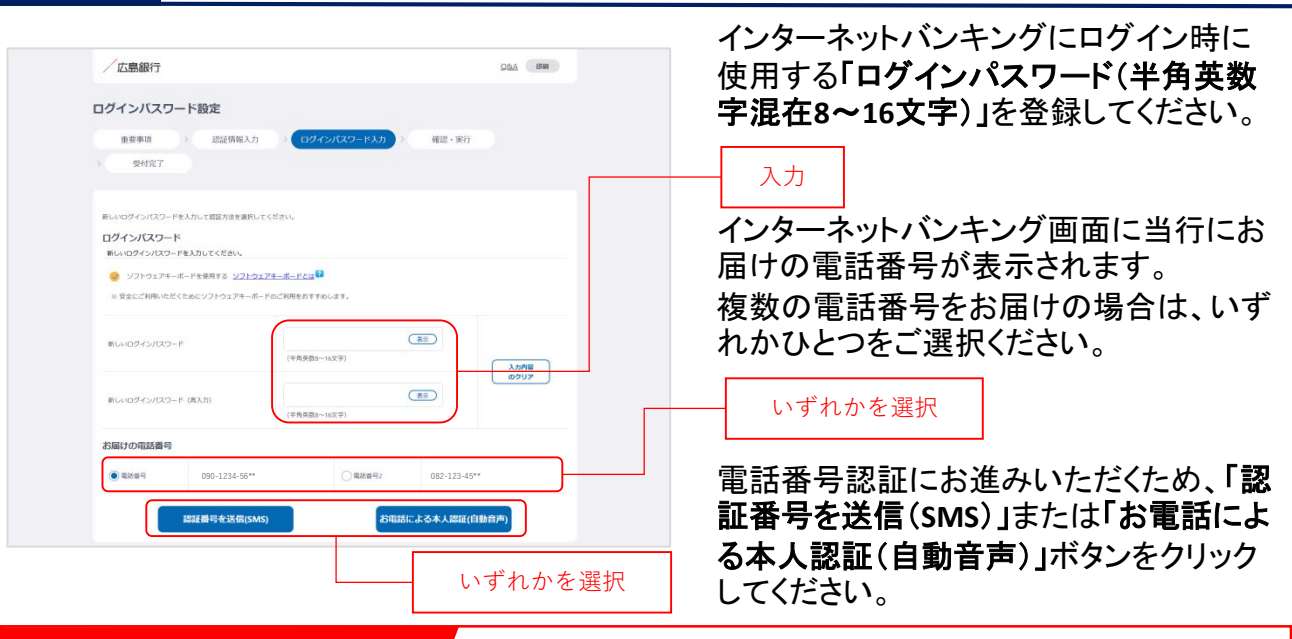

### ログインパスワードとは…

ログインパスワードは、4連続の同じ文字列、生年月日(例:1990/01/01の場合「19900101」)、推測 しやすい文字列はご登録いただけません。他のパスワードとの使いまわしは避け、また第三者にパ スワードを教えたり、クラウドサービス(インターネット上のデータ保存サービス)に保管することのな いよう、お取り扱いには十分ご注意ください。

#### SMSによる本人認証とは…

スマートフォンのSMS(ショートメッセージサービス)を 利用した認証方法です。(携帯電話番号をご選択い ただいている場合SMSによる本人認証をご選択いた だけます)

「認証番号を送信(SMS)」ボタンをクリックすると、当行にお届けいただいている電話番号宛てにSMSをお送りします。

SMSに記載されているSMS送信パスワード(数字4桁) をインターネットバンキング画面に入力のうえ、「実 行」ボタンをクリックすると電話番号認証は完了です。

#### お電話による本人認証(自動音声)とは…

自動音声応答システム(IVR: Interactive Voice Response)を利用した認証方法です。 「お電話による本人認証(自動音声)」ボタンをクリッ クすると、認証画面へ遷移します。 当行にお届けの電話番号から、インターネットバンキ ング画面に表示されている電話番号へお客さまご自 身で発信をお願いします。

着信を確認できましたら電話番号認証は完了です。

#### 

#### 

#### <11>

## 手順7 ログインパスワードの設定が完了しました

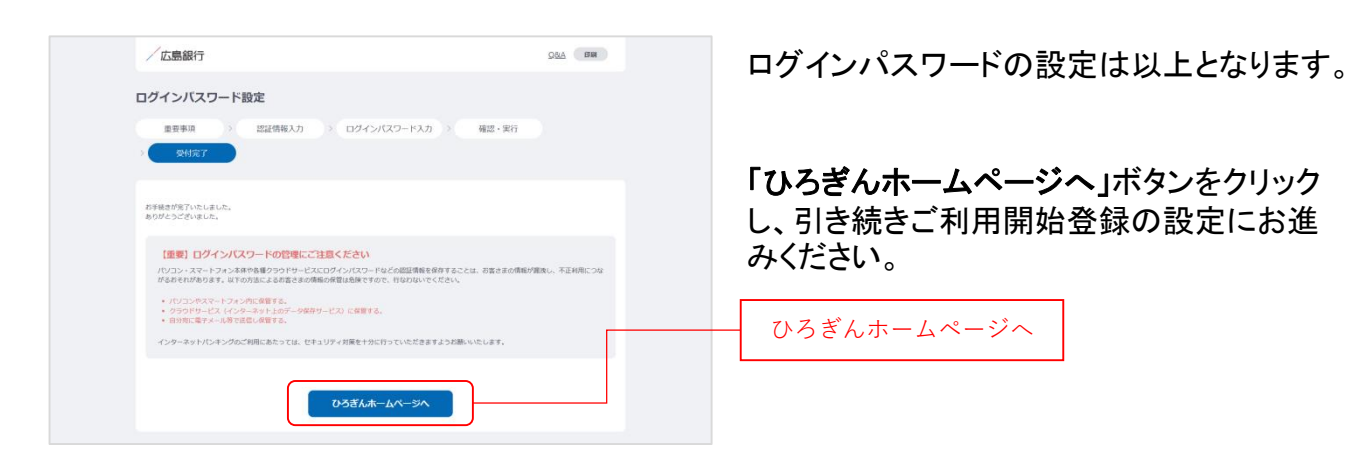

## <u>手順8</u> 〈ひろぎん〉ホームページにアクセスしてください

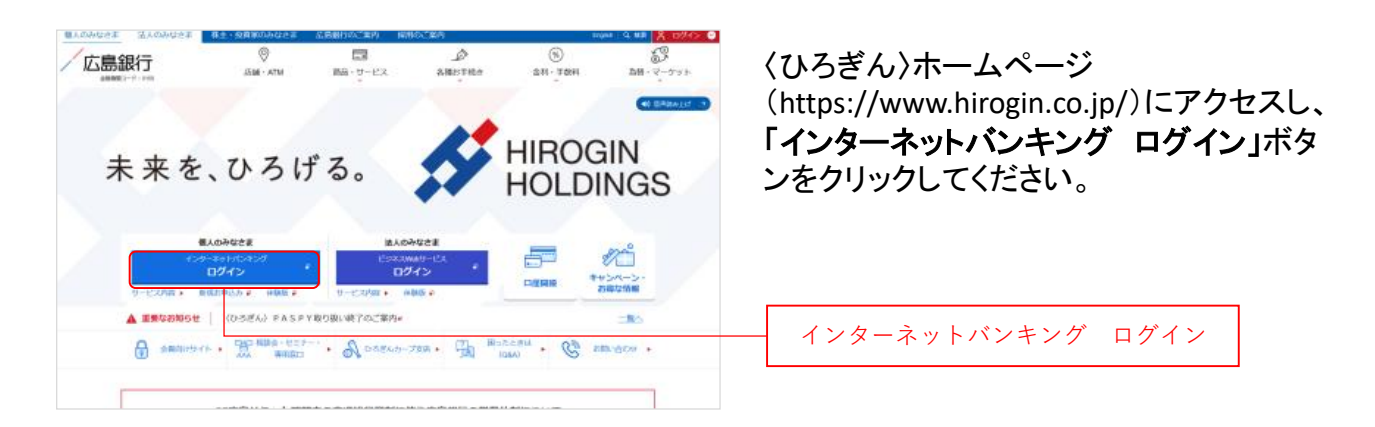

# 手順9 インターネットバンキングにログインしてください

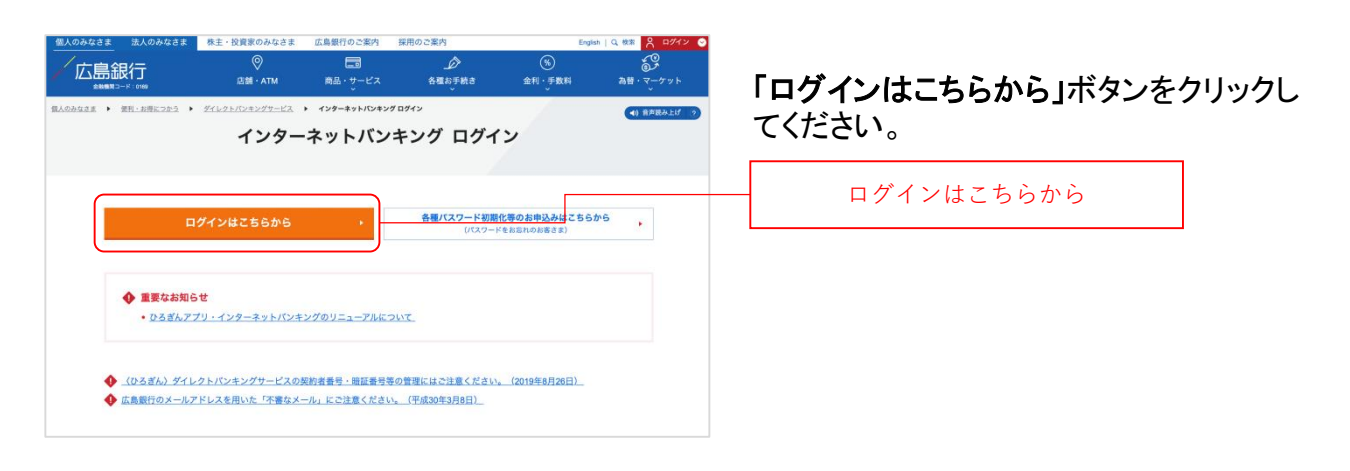

## 手順10 インターネットバンキングにログインしてください

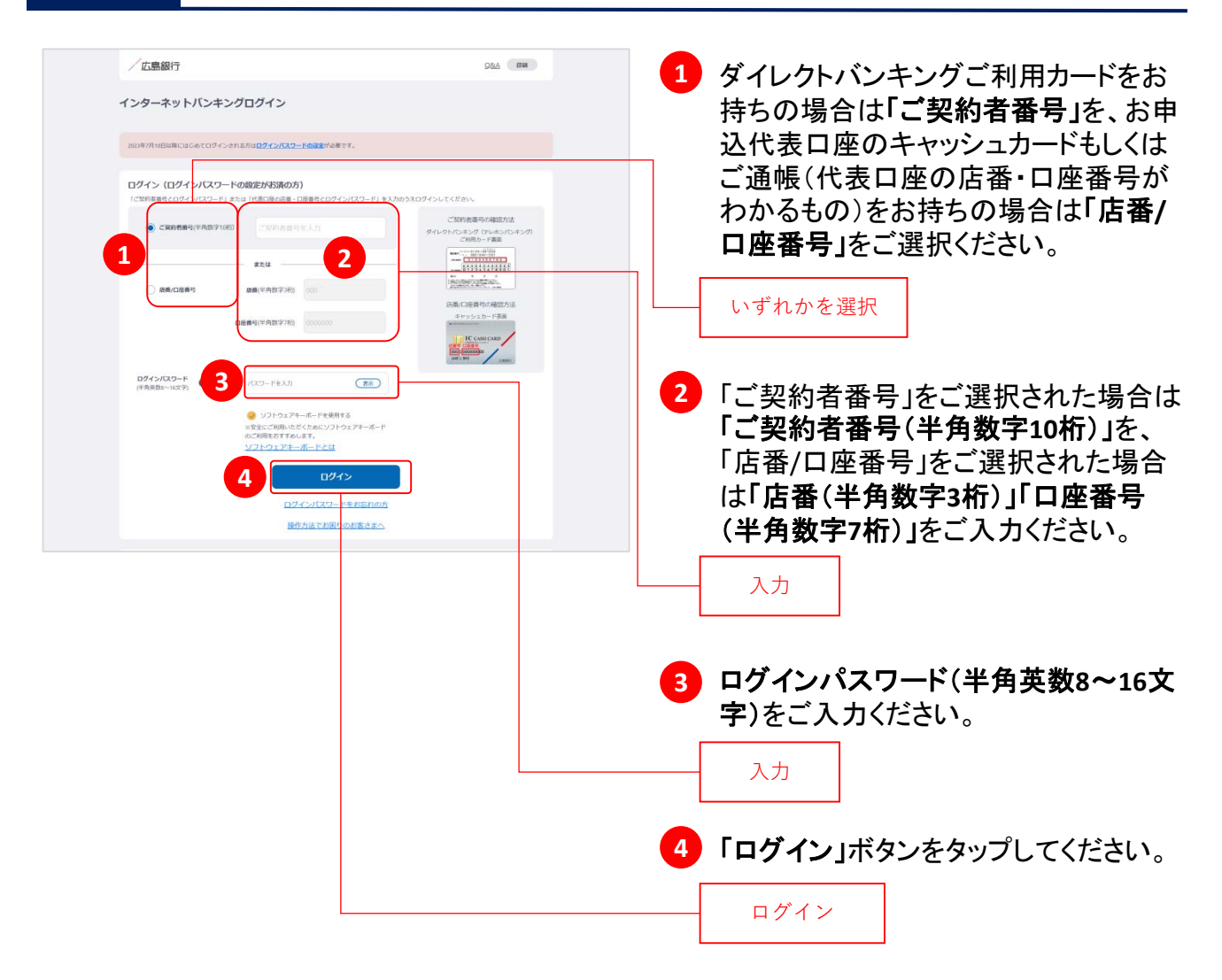

## <u>手順11</u> ご利用に関する重要事項をご確認ください

| /広島銀行 前回ウザイン され回なし 988 (1993)                                                                                                    | ご利用に関する重要事項をお読みいただ                                                 |
|----------------------------------------------------------------------------------------------------|--------------------------------------------------------------------|
| インターネットバンキングに関する重要事項                                                                                                    | キ ブロ辛いただけて担合「日辛」 ます」                                               |
| ごり回転意味で、以下の後期後半を約50%いただき、内部をご留置のつき、原紙いただきますよう方柄いたたます。(ご判断いただけない場合は、おおやいただ<br>けなか。)<br>インターネットバンキングのご手順にたあたって<br>1.5% - そしたたが回転、ついたない、日本の意味をあたなのないただます。<br>2% - 私人の作用されて多時的の意味だったいたのが用いてきなたか、<br>2.6 の各方、グリインドングのごりとして近時的意味を用いっただけないたこーがありますのでござみとださい。                                                     | さ、こ何息いたたける場合「何息しま9」<br>ボタンをクリックしてください。(ご同意いた<br>だけない場合はお取引いただけません) |
| 1. 目のでインターネットビックスが見て出版になるため、目的の人で知道自分が発きなります。<br>中に質判的に「自体国体」(自体) 「は人場」(スワーム・単数構成)、メールアドレス) 目室で、<br>4. 音子・ハスアドレスで自体の加速子・小規模(スワーム) を認知的、メールアドレス) 目室で、<br>4. 音子・ハスアドレスで自体の加速子・小規模(スワートの含む) よる担対が合きないます。また今日は、ごの音子シールアドレス用に対応ではます。<br>3. 日メリーム アドレスでは、アドレビーム (スローム) 日本の日本の日本の日本の日本の日本の日本の日本の日本の日本の日本の日本の日本の日 | ※2023年7月10日以前にご利用に関する<br>重要事項をご同意いただいている場合、                        |
| 4 そろ後、これ時になっている。<br>のうえて目時ください。                                                                                                    | 本画面は表示されません。<br>手順12にお進みください。                                      |
| (用品します)<br>(用品します)<br>(非ってた)                                                                                                    | 同意します                                                              |

### 手順12

## ご本人さま情報をご登録ください

| /広島銀                                       | 行                                                                                                    | 前回ログイン ご利用なし                                                                                                   | 08A BR (B 877)                                                                                            | F          |
|--------------------------------------------|----------------------------------------------------------------------------------------------------|----------------------------------------------------------------------------------------------------|----------------------------------------------------------------------------------------------------|------------|
| ご本人さま                                      | 情報登録                                                                                                    |                                                                                                    |                                                                                                    |            |
| ABA1                                       |                                                                                                    | 受付完了                                                                                                    |                                                                                                    |            |
| 内容をご入力の<br>「確認」ボタン考<br>※2023年7月7日<br>れません。 | は、「確認」ボタンを押してください。<br>押すと、ご登録の電子メールアドレス応に「メール通知/C<br>以前にダイレクトリビンキングサービスをご契約いただいた方:                                                                                                    | スワードのお知らせ」をお送りいたします。<br>のうち、間にメールアドレスのご覧録がお                                                                    | 。<br>済みの場合、メール適知パスワードは飲び                                                                                  | ie.        |
| ニックネーム                                     | 1 (D38% #BW                                                                                                    | (全角15文字以内)                                                                                                    |                                                                                                    |            |
| 緊急運動大電話                                    | 2 000 - 1234 - 567                                                                                                    | \$ (平角数字)                                                                                                    |                                                                                                    |            |
| メールアドレス                                    | hirogin, mirai@hirogin.co.jp                                                                                                    |                                                                                                    |                                                                                                    |            |
| メールアドレス                                    | hirogin,mini                                                                                                    | hirogin.co.jp                                                                                                  |                                                                                                    |            |
| 10.01                                      | ● パソコン () 病耳電話・スマ                                                                                                    |                                                                                                    |                                                                                                    |            |
| 商品・サービス                                    | () 発売るご知内                                                                                                    | )                                                                                                    |                                                                                                    |            |
| 電子文付サービ<br>※段信帳冒除く                         |                                                                                                    |                                                                                                    |                                                                                                    |            |
| 入出金通知メー<br>※代表口座                           | л <b>5</b> • екс ( екс.)                                                                                                    |                                                                                                    |                                                                                                    |            |
| <b>緊急連絡</b><br>お歌句の198<br>ます。              | <b>先について</b><br>れに関する務会など、緊急を要する際にお電話させていただく                                                                                                    | ことがございますので、携帯電話などつ                                                                                             | ながりやすい電話曲号のご登録をお無いい                                                                                       |            |
|                                            | しアドレスのご登録について<br>のボディ・ヘアルした見たがからまする要ながわらせた<br>いたいます。<br>当れなの話がするよームのプレンスはよりの通りです。ま<br>、<br>たのは着きからのたいまか。<br>あったがいたいます。<br>あったがいたいます。<br>したいたいます。<br>したいたいたいます。<br>したいたいたいます。<br>したいたいたいたいたいたいたいたいたいたいたいたいたいたいたいたいたいたいたい                                                                                                    | 20歳のいたしますので、すぐにご確認い<br>他地帯等の設定がされている単色は、以て<br>線をれる等色は、ログイン後、「石田とさ<br>ーンやとえテーロズのできまきな影響は<br>とないた事人に気信または手式信となるす | 2月ける電子メールアドレスのご面積を<br>たのアドレスを作客する設定をお熱、い<br>1時後の向会、変変入電子メールアドレ<br>時候を少くムリーに電子メールで的知ら<br>2月ですいますので、予めご了事くだ |            |
| 電子交付<br>当时からおよ<br>※電子交付<br>サービス内容          | サービスについて(ご利用手数目:無料)<br>近日になけて意味をインシーネットバンボージの高ムのな<br>第73歳前の第70代については、回答用「メージージの」<br>第73歳前の第70代については、回答用「メージージン」<br>になった。<br>第73歳の第一位については、<br>第74の世紀ごろんで、<br>第74の世紀ごろんで、<br>第740世紀ごろんで、<br>第740世紀ごろんで、<br>第740世紀ごろんで、<br>第740世紀ごろんで、<br>第740世紀ごろんで、<br>第740世紀ごろんで、<br>第740世紀ごろんで、<br>第740世紀ごろんで、<br>第740世紀ごろんで、<br>第740世紀ごろんで、<br>第740世紀ごろんで、<br>第740世紀ごろんで、<br>第740世紀ごろんで、<br>第740世紀ごろんで、<br>第740世紀ごろんで、<br>第740世紀ごろんで、<br>第740世紀ごろんで、<br>第740世紀二ので、<br>第740世紀二のでの、<br>第740世紀二のでの、<br>第740世紀二のでの、<br>第74 | 0Fファイルとしてご報節小にだけます。<br>20日中込みが必要となります。<br>20日す。 内容をご確認のうえお中込み                                                  | citeu.                                                                                                    |            |
| 入出金運<br>ご登録の電子<br>サービス内容                   | <b>坦メールについて(ご利用手数料:無料)</b><br>(メールアドレス相に、入出金をお知らせするサービスです。<br>(やお中込みほんご主量のは「入出金 <mark>集</mark> 的メール」に記載し                                                                                                    | こおります、内容をご確認のうえお中込み                                                                                            | <zev.< th=""><th></th></zev.<>                                                                            |            |
|                                            |                                                                                                    | 確認                                                                                                    |                                                                                                    |            |
| (#+>ttル)                                   |                                                                                                    |                                                                                                    |                                                                                                    |            |
|                                            |                                                                                                    |                                                                                                    | 確認                                                                                                    |            |
| ご確認く                                       | ださい                                                                                                    |                                                                                                    |                                                                                                    |            |
|                                            |                                                                                                    | 1+ TJ                                                                                                    | ╷`ᅎヶᇚᆞᅇ                                                                                                   | - <b>-</b> |

メールアドレスの登録には、「メール通知パスワー ド」が必要となります。「確認」ボタンをタップ後、ご 指定のメールアドレス宛てに当行より「メール通知 パスワード」をお送りしますので、次の画面でメー ル通知パスワードをご入力ください。 以下の項目について入力のうえ、「確認」 ボタンをクリックしてください。

※2023年7月10日インターネットバンキング リニューアル以前にご登録済の項目は、 改めてご入力いただく必要はございません。ご登録内容の変更は、ご利用開始登 録完了後、『「メニュー」>「お客さま情報 の照会・変更」』よりお手続きください。

#### 1 ニックネーム

インターネットバンキング画面上に表示 されるお名前です。全角15文字以内で 自由に設定できます。

#### 2 緊急連絡先

緊急時にご連絡差し上げる電話番号で す。携帯電話など繋がりやすい電話番 号をご登録ください。

### 3 メールアドレス

お取引結果や重要なお知らせをお送り いたしますので、すぐに確認いただける メールアドレスをご登録ください。

#### 4 電子交付サービス

当行からお客さまに交付する書類をイン ターネットバンキング画面よりPDFファイ ルとしてご確認いただけるサービスです。 (サービス内容について詳しくはくひろぎ ん)ホームページをご確認ください)

#### 5 入出金通知メール

お申込代表口座への入出金をメールで お知らせします。(サービス内容につい て詳しくは〈ひろぎん〉ホームページをご 確認ください)

※月曜日から土曜日の0:00から7:00、

ならびに土曜日21:00から日曜日7:00 の時間帯は本項目は表示されません。 お申込・変更は、ご利用開始登録完了 後、『「メニュー」>「照会サービス」> 「入出金通知メール申込・変更」』より お手続きください。

## 手順13 ワンタイムパスワードの利用についてご選択ください

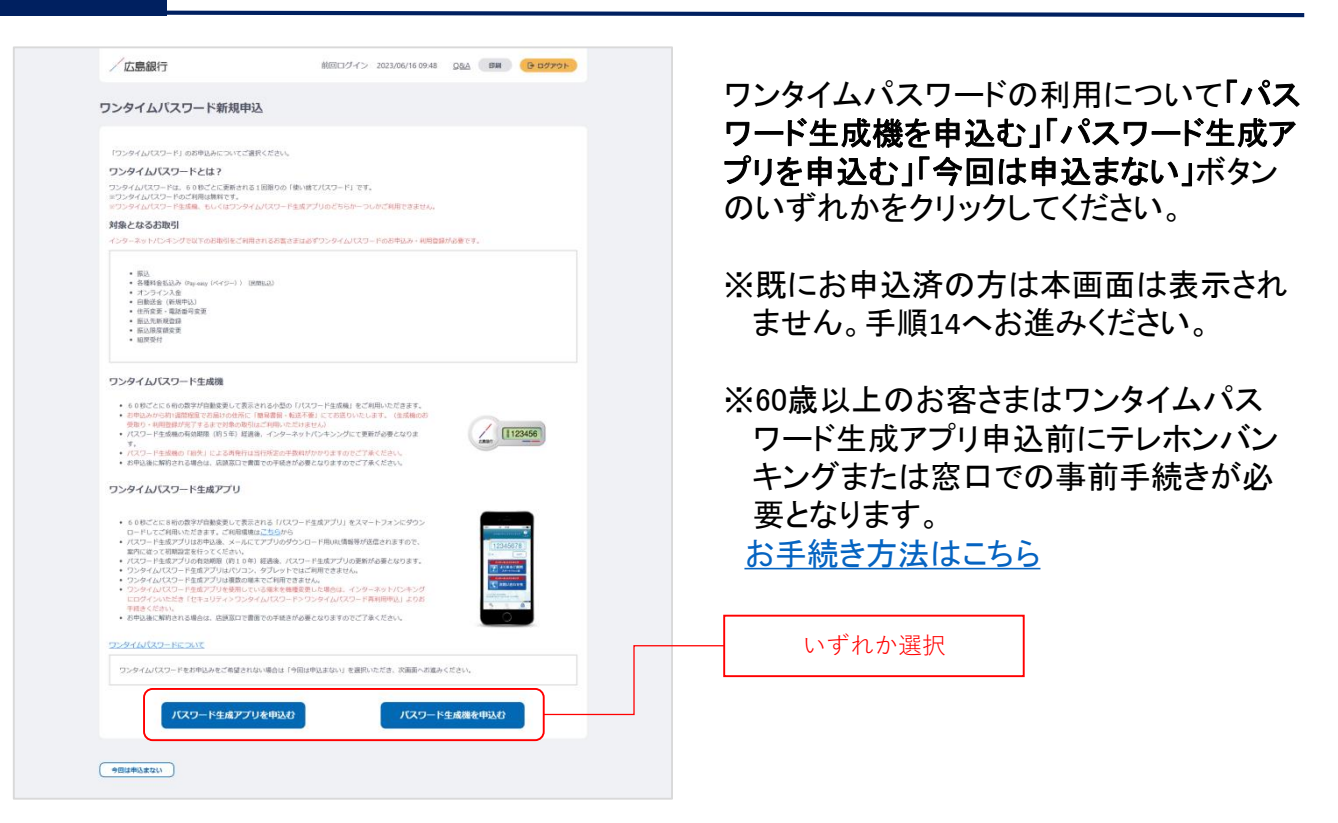

### ワンタイムパスワードとは…

ワンタイムパスワードは、60秒ごとに更新される1回限りの「使い捨てパスワード」です。 ※ワンタイムパスワード生成機・ワンタイムパスワード生成アプリのどちらかひとつしかお申込いただ けません。

#### 対象となるお取引

インターネットバンキングで以下のお取引をご利用されるお客さまは必ずワンタイムパスワードのお 申込み・利用登録が必要となります。

- 振込
   各種料金払込み〈Pay-easy(ペイジー)〉(民間払込)
   オンライン入金
   自動送金(新規申込)
   住所変更・電話番号変更
   振込先新規登録(事前登録)
- 振込限度額変更
- 組戻受付

万が一、スパイウェア等で契約者番号やログインパスワードをはじめとする認証方法が盗まれてしまっても、悪用されるリスクが軽減され、不正な取引を防止する効果が期待できます。

振替や残高・入出金明細照会など上記以外のお取引のみご利用のお客さまは、ワンタイムパスワードの申込不要でインターネットバンキングをご利用いただけますが、将来、振込等をご利用される可能性等も考慮し、ワンタイムパスワードをお申込みいただくことをお奨めいたします。

### 手順14

## ご利用開始登録完了です

| 残高 2023/07/1                           | 1 234 M                         | (850)<br>m 00                |                           |                            |
|----------------------------------------|---------------------------------|------------------------------|---------------------------|----------------------------|
| お支払い可能残高<br>前日残高                       | 1,234,00<br>1,234,00            | Он<br>Он                     |                           |                            |
| 取引日                                    | 取引内容                            | 支払金額                         | 入金金額                      |                            |
| 2023/07/07                             | 99>*2981(34**6)                 | - <b>4,000</b> 円             |                           | 1,234,00                   |
| 2023/07/07                             | 7°2°4}                          | - <b>30,000</b> 円            | 12                        | 1,238,00                   |
| 2023/06/24                             | IRiA                            |                              | 8,000 円                   | 1,268,00                   |
| 2023/06/24                             | 藪込 力) ヒロシマギンコウ                  | 1.2                          | 260,000 円                 | 1,260,00                   |
| 2023/06/24<br>2023/06/24<br>2023/06/24 | 7.079<br>第83<br>第83 か) ヒロシマドシコウ | -30,000 円<br>-<br>-<br>入出金明編 | -<br>8,000 ⊟<br>260,000 ⊟ | 1,258,<br>1,268,<br>1,260, |

ご利用開始登録は以上となります。

トップページの取引ボタンもしくは左上のメ ニューボタンをタップいただき、各サービス へお進みください。